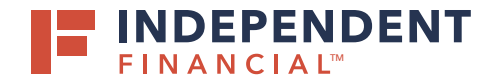

Access Mobile Remote Deposit Capture (mRDC) functionality through the **Independent Financial mRDC** app. The app can be downloaded from the Apple App Store or Google Play Store.

### **CREATING A DEPOSIT**

1. Select Create Deposit.

- 2. Use the drop-down menu to select the deposit account for the check(s).
- 3. Select Create Deposit.

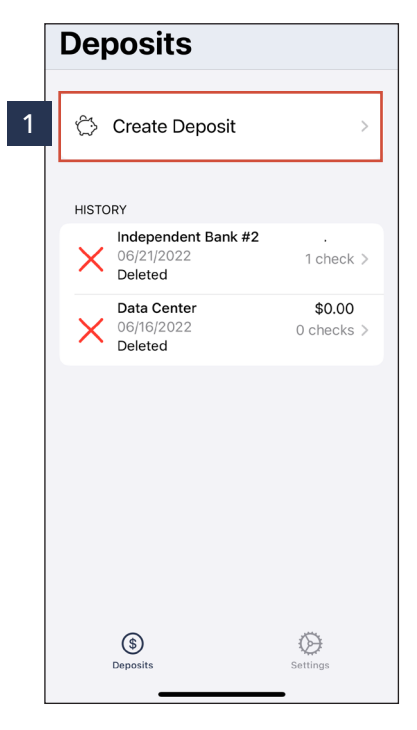

| <b>&lt;</b> [  | Deposits                                                                                                    |  |  |
|----------------|----------------------------------------------------------------------------------------------------|--|--|
| Create Deposit |                                                                                                    |  |  |
|                | Select the proper location before<br>creating the deposit. You cannot change<br>the location after creating the deposit.<br>LOCATION * |  |  |
| 2              | Independent Bank #2 - 1                                                                                                    |  |  |
|                |                                                                                                    |  |  |
| 3              | Create Deposit                                                                                                    |  |  |
|                |                                                                                                    |  |  |
|                |                                                                                                    |  |  |
|                |                                                                                                    |  |  |

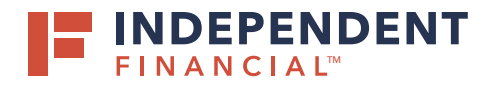

4. Click the 🕂 Plus Sign to prompt the Add Check menu.

Note: The Total Deposit Amount and Total Deposit Count will automatically update as checks are added.

- 5. Enter the **Amount** of the check being deposited.
- 6. Select the Front and Back buttons to capture the check images.
- 7. Optional: Select **Customer Associated with Check** to assign a customer.

Note: Customers must be created in the desktop version.

- 8. Optional: Select **Transaction Data** to enter details regarding the deposit. (e.g. invoice number or customer ID)
- 9. Select Deposit Check.

Note: Checks must be made payable to the business name on the account only. Third-Party or Multi-Party deposits are not accepted.

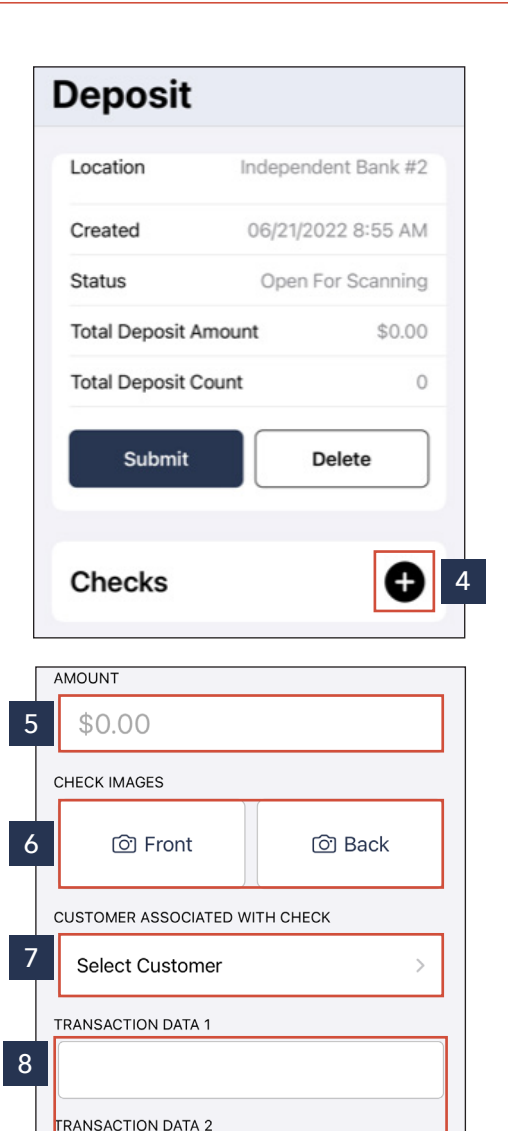

TRANSACTION DATA 3

**Deposit Check** 

9

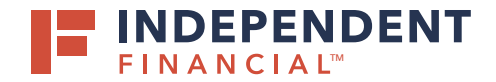

10. Click **Submit** once you have confirmed your deposit details. Note: To deposit additional checks, click the Plus Sign.

11. Click **Yes** to complete your deposit. You will receive an email once the check(s) have been deposited successfully.

| ✓ Deposits Log Out           |                           |               |  |  |
|------------------------------|---------------------------|---------------|--|--|
| Deposit                      |                           |               |  |  |
| Location                     | Indeper                   | ndent Bank #2 |  |  |
| Created                      | Created 06/21/2022 8:55   |               |  |  |
| Status                       | Open                      | For Scanning  |  |  |
| Total Deposit Am             | ount                      | \$552.90      |  |  |
| Total Deposit Cou            | int                       | 1             |  |  |
| 0 Submit                     |                           | Delete        |  |  |
| Checks                       |                           | Đ             |  |  |
| <b>06/21/2022</b><br>Created |                           | \$552.90 >    |  |  |
| \$<br>Deposits               |                           | Settings      |  |  |
| Deposit                      |                           |               |  |  |
| Location                     | Indeper                   | ndent Bank #2 |  |  |
| Created                      | Created 06/21/2022 8:55 / |               |  |  |
| Status                       | Open                      | For Scanning  |  |  |
| Total Deposit Am             | ount                      | \$552.90      |  |  |
| Totr' ?                      | Submit                    | 1             |  |  |

No

Yes

11

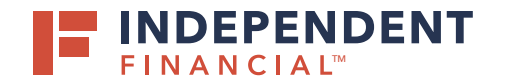

#### **DEPOSIT HISTORY**

- 1. Click **Deposits** to display history.
- 2. Select the transaction to view the detailed deposit information.

#### APPENDIX

List of icons and their descriptions.

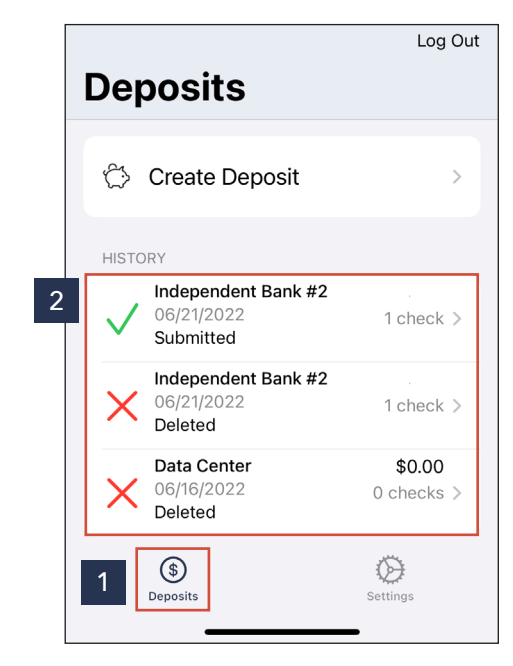

| lcon      | Description                                              |
|-----------|----------------------------------------------------------|
| ~         | The item has been submitted                              |
| \$        | The item has been deposited                              |
| \$        | The item has been deposited with one or more adjustments |
| $\oslash$ | The item has been rejected and was not deposited         |
| ×         | The item has been deleted                                |
| ්         | The item is open for scanning                            |
| \$        | This icon indicates a partial deposit                    |